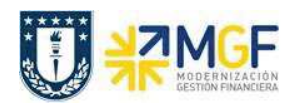

Manual de Usuario

## 4.4. Nota de Dédito

| ota de débito |
|---------------|
| 03            |
|               |

Mediante esta función es posible emitir una Nota de Débito de Servicios para un cliente.

Esta actividad se inicia como sigue:

- Menú SAP: Logística -> Comercial -> Ventas -> Pedido -> Crear -> Editar mensaje
- Acceso directo a la transacción: VA01
- a) Al comenzar la operación desde el menú o bien directamente desde la transacción, aparecerá la pantalla "Crear Pedido". Seleccione la clase de documento 'ZSND -Solicitud. Nta Debito" y presione <Enter>:

| crear uocument                                                                                  | to de ven                  | tas                                          |            |
|-------------------------------------------------------------------------------------------------|----------------------------|----------------------------------------------|------------|
| Crear con referencia                                                                            | 🔊 Ventas                   | 🔊 Resumen de posiciones                      | Solicitant |
|                                                                                                 |                            |                                              |            |
| Clase de pedido                                                                                 | ZSND Sol                   | tud. Nota Debito                             |            |
|                                                                                                 | $\sim$                     |                                              |            |
| Datos organizativos                                                                             | $\sim$                     |                                              |            |
| Datos organizativos<br>Organización ventas                                                      | 4300 Ud                    | eC Asesorias                                 |            |
| Datos organizativos<br>Organización ventas<br>Canal distribución                                | 4300 Ud<br>40 Em           | eC Asesorias<br>presa relacionada            |            |
| Datos organizativos<br>Organización ventas<br>Canal distribución<br>Sector                      | 4300 Ud<br>40 Em<br>14 Ase | eC Asesorias<br>presa relacionada<br>esorias |            |
| Datos organizativos<br>Organización ventas<br>Canal distribución<br>Sector<br>Oficina de ventas | 4300 Ud<br>40 Em<br>14 Ase | eC Asesorias<br>presa relacionada<br>esorias |            |

 b) Aparecerá una pantalla que le indicará cuál es la factura de referencia para la Nota de Débito. Ingresar la factura y haga clic en tomar

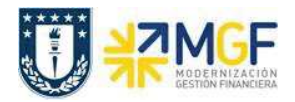

Manual de Usuario

| L Crear con referencia | 2 Ventas | s 🧟 Resumen de p   | oosiciones 靋 Solicitante 🙇 Características |
|------------------------|----------|--------------------|--------------------------------------------|
| Clase de pedido        | ZSND S   | oltud. Nota Debito | 도구 Crear con referencia                    |
| Datos organizativos    |          | 1                  |                                            |
| Organización ventas    | 4300 U   | deC Asesorias      | Factura                                    |
| Canal distribución     | 40 E     | mpresa relacionada |                                            |
| Sector                 | 14 A     | sesorias           |                                            |
| Oficina de ventas      |          |                    | Criterios de húsqueda                      |
| Grupo de vendedores    |          |                    |                                            |
| - **-                  |          |                    | Soliciante                                 |
|                        |          |                    |                                            |
|                        |          |                    | Piec búsqueda                              |
|                        |          |                    |                                            |
|                        |          |                    |                                            |
|                        |          |                    |                                            |
|                        |          |                    |                                            |
|                        |          |                    |                                            |
|                        |          |                    |                                            |
|                        |          |                    |                                            |
|                        |          |                    |                                            |

c) Aparecerán en pantalla los valores que se tomaron desde la factura y que ahora serán parte de la nota de Débito:

| voices. NOC                                            |                                                        |                   |            | Valor neto                                                  |                                            |                      | 450.000                                  | CLP              |             |        |            |      |              |                         |          |
|--------------------------------------------------------|--------------------------------------------------------|-------------------|------------|-------------------------------------------------------------|--------------------------------------------|----------------------|------------------------------------------|------------------|-------------|--------|------------|------|--------------|-------------------------|----------|
| olicitante                                             |                                                        | 004100 SERV       | ICIOS      |                                                             | UDEC I TD                                  | A / I                | BARRIO LINIVER                           |                  |             |        |            |      |              |                         |          |
| loctinat moi                                           | 6 00                                                   | 004100 SERV       | ICIOS      | DE CARACITACIÓN I                                           | UDEC LTD.                                  | A / 1                | PAPPIO UNIVER                            |                  |             |        |            |      |              |                         |          |
| esunduniu                                              | <u>Id.</u>                                             | J04100 SERV.      | 10105      |                                                             | ODEC LID                                   | M. / 1               | ARRIO UNIVER                             | -<br>eal (7)     |             |        |            |      |              |                         |          |
| ar.cliente                                             | 1                                                      |                   |            | Fecha ref.cite.                                             |                                            |                      |                                          |                  |             |        |            |      |              |                         |          |
|                                                        |                                                        |                   |            |                                                             |                                            |                      |                                          |                  |             |        |            |      |              |                         |          |
| Ventas                                                 | Resume                                                 | en de posiciones  | Det        | talle posición Sol                                          | olicitante                                 | A                    | provisionamiento                         | Motivo de rec    | hazo        |        |            |      |              |                         |          |
|                                                        |                                                        |                   |            |                                                             |                                            |                      |                                          |                  |             |        |            |      |              |                         |          |
|                                                        |                                                        |                   |            |                                                             |                                            |                      |                                          |                  |             |        |            |      |              |                         |          |
| Eacha factu                                            | 17                                                     | 7 12 2018         |            | FoBroctSopr                                                 | 16                                         | 12 1                 | 2018                                     |                  |             |        |            |      |              |                         |          |
| Fecha factu                                            | ura 17                                                 | 7.12.2018         |            | FePrestServ                                                 | 16.                                        | .12.1                | 2018                                     |                  |             |        |            |      |              |                         |          |
| Fecha facti<br>Bloqueo fa                              | ura 11<br>ctura                                        | 7.12.2018         |            | FePrestServ<br>Fecha de prec                                | 16.<br>cio 16.                             | 12.1                 | 2018<br>2018                             |                  |             |        |            |      |              |                         |          |
| Fecha factu<br>Bloqueo fa                              | ura 11<br>ctura                                        | 7.12.2018         |            | FePrestServ<br>Fecha de prec                                | 16.<br>cio 16.                             | 12.1                 | 2018                                     |                  |             |        |            |      |              |                         |          |
| Fecha factu<br>Bloqueo fa                              | ura 11<br>ctura                                        | 7.12.2018         | 6          | FePrestServ<br>Fecha de prec                                | 16.<br>cio 16.<br>Grupo                    | .12.1                | 2018                                     |                  |             |        |            | (a   |              |                         |          |
| Fecha factu<br>Bloqueo fac                             | ura 17<br>ctura                                        | 7.12.2018         | 6          | FePrestServ<br>Fecha de prec                                | 16.<br>cio 16.<br>Grupo                    | .12.:                | 2018                                     |                  |             |        |            | (La  | <b>S</b>     |                         |          |
| Fecha factu<br>Bloqueo fa<br>Reces<br>Posicione<br>Ros | ura 11<br>ctura<br>es (todas)                          | 7.12.2018         | <b>G</b>   | FePrestServ<br>Fecha de prec                                | 16.<br>cio 16.<br>Grupo                    | .12.:                | 2018<br>2018                             | Material cliente | TDos        | PosSun | Doc modelo | DocM | Flemento DEP | Cantro da               | Co       |
| Fecha factu<br>Bloqueo fai<br>Posicione<br>Pos.        | ura 11<br>ctura<br>es (todas)<br>Material              | 7.12.2018         | UM         | FePrestServ<br>Fecha de prec                                | 16.<br>cio 16.<br>Grupo                    | .12.1<br>.12.1       | 2018<br>2018<br>Denominación             | Material cliente | TPos        | PosSup | Doc.modelo | DocM | Elemento PEP | Centro de               | Ce       |
| Fecha factu<br>Bloqueo fau<br>Posicione<br>Pos.<br>10  | ura 11<br>ctura<br>es (todas)<br>Material<br>0 6000029 | Cantidad prevista | UM<br>5 UN | FePrestServ<br>Fecha de prec<br>Salice<br>Valor neto<br>450 | 16.<br>cio 16.<br>Grupo<br>Mi<br>50.000 CL | .12.:<br>.12.:<br>on | 2018<br>2018<br>Denominación<br>ASESORIA | Material cliente | TPos<br>L2W | PosSup | Doc.modelo | DocM | Elemento PEP | Centro de<br>4310005005 | Ce<br>43 |
| Fecha factu<br>Bloqueo fau<br>Posicione<br>Pos.<br>10  | ura 11<br>ctura<br>es (todas)<br>Material<br>0 6000029 | 7.12.2018         | UM<br>5 UN | FePrestServ<br>Fecha de prec                                | 16.<br>cio 16.<br>Grupo<br>Mi<br>50.000 CL | .12.1<br>.12.1<br>on | 2018<br>2018<br>Denominación<br>ASESORIA | Material cliente | TPos<br>L2W | PosSup | Doc.modelo | DocM | Elemento PEP | Centro de<br>4310005005 | Ce<br>43 |
| Fecha factu<br>Bloqueo fai<br>Posicione<br>Pos.<br>10  | ura 11<br>ctura<br>es (todas)<br>Material<br>0 6000029 | 7.12.2018         | UM<br>5 UN | FePrestServ<br>Fecha de prec                                | 16.<br>cio 16.<br>Grupo<br>Mi<br>50.000 CL | .12.:<br>.12.:<br>on | 2018<br>2018<br>Denominación<br>ASESORIA | Material cliente | TPos<br>L2W | PosSup | Doc.modelo | DocM | Elemento PEP | Centro de<br>4310005005 | Ce<br>43 |

d) Presione el botón 🥙 y en la Etiqueta Ventas Ingresar un motivo de esta Nota de Débito:

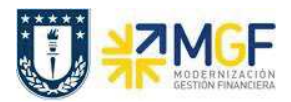

Manual de Usuario

| Crear Soltud.                                                                           | Nota Debito                                                                                                    | : Datos de                                                          | e cabecera                                                           |                                                                |                        |
|-----------------------------------------------------------------------------------------|----------------------------------------------------------------------------------------------------|---------------------------------------------------------------------|----------------------------------------------------------------------|----------------------------------------------------------------|------------------------|
| 🔒 i 🕼 👙                                                                                 |                                                                                                    |                                                                     |                                                                      |                                                                |                        |
| Soltud. Nota Debito<br><u>Solicitante</u>                                               | 9004100                                                                                                    | Nº pedido cl<br><u>SERVICIOS I</u>                                  | iente                                                                | DEC LTDA. <mark>/</mark> BARRI                                 | ]<br><u>o univ</u>     |
| Ventas                                                                                  | dición Factura                                                                                                    | Tarjet.pago                                                         | Plan facturación                                                     | Contabilidad                                                   | Condiciones Imputación |
| Clase de pedido<br>Área de ventas<br>Oficina ventas<br>Gr.vendedores                    | ZSND Soltud. N<br>4300 / 40 / 14                                                                                                    | ota Debito<br>UdeC Asesoi                                           | Fecha documento<br>rias, Empresa relacion<br>Creado por<br>Creado el | 16.12.2018<br>ada, Asesorias<br>E-OFERNANDES<br>16.12.2018 00: | 31:23                  |
| Motivo pedido                                                                           | 001 Vista dal rom                                                                                                    |                                                                     | Garantia                                                             |                                                                |                        |
| Determinación de pr<br>Moneda doc.<br>Esquema cálculo<br>Lista precios<br>Grupo precios | 002 Contacto en<br>003 Publicidad tel<br>004 Recomendaci<br>005 Anuncio de p<br>006 Precio ventaj<br>007 Entrega rapid<br>008 Buen servicio | esencance<br>feria<br>evisiva<br>ón de cliente<br>rensa<br>oso<br>a | 33                                                                   | 5.12.2018<br>00001 Sin ZONA                                    | *                      |
|                                                                                         | 100 Diferencia de<br>101 Mala calidad<br>102 Daños de trai<br>103 Diferencia de<br>104 Mercadería de<br>105 Muestra grati                   | precio: precio a<br>nsporte<br>cantidad<br>eteriorada               | nt. alto                                                             |                                                                |                        |

e) Diríjase a la Etiqueta "Datos Adicionales B" e Ingresar el giro desde el matchcode:

| Crear Soltud. Nota Debito: Datos de cabecera                                                                                     |
|----------------------------------------------------------------------------------------------------|
| 🚨 🖓 🖴                                                                                                    |
| Solud. Nota Debito Nº pedido cliente   Solicitante 9004100   SERVICIOS DE CAPACITACION UDEC LIDA. / BARRIO UNIV                  |
| Plan facturación Contabilidad Condiciones Imputación Interlocutor Datos de pedido Status Datos adicionales A Datos adicionales B |
| Número de Referencia Fecha referencia Tipo DTE Ref Texto Referencia                                                              |
| Giro PRESTACIÓN DE SERVICIOS DE CAPACITACIÓN                                                                                     |

f) Para finalizar, haga clic en guardar 📙 y aparecerá un mensaje como el que sigue:

🗹 Soltud. Nota Debito 45000019 se ha grabado